## SCILAB のインストール

## SCILAB のダウンロード (WINDOWS)

## <u>http://www.scilab.org/</u>へ行きます.

| Scilab               | Scilab Download R                                                     | esources Community Projects                                                                                                    | s Development          | ٩                                                                                                    |
|----------------------|-----------------------------------------------------------------------|----------------------------------------------------------------------------------------------------|------------------------|----------------------------------------------------------------------------------------------------|
| Version 5.4.1 • Star | Oad Scilab<br>lab 5.4.1 - Windows 32 bit.<br>117.09 MB<br>lar Switzen | File Edit Control Appi<br>File Browser<br>C:\<br>Program Files<br>Users<br>Windows<br>Windows<br>W | <pre>icitions ?</pre>  | A X     Variable Browser     Name Dimen Type Vial     an Exit Borian     thome List Borian     thome List Borian     thome List Strey     the Vial List Strey     the Vial List Strey     the |
| Open source so News  | ftware for numerical com<br>/2013 - Development Inte                  | putation config.sys                                                                                                    | ternship - Commercial/ | 8* 2 m 2 5                                                                                                    |

「Download Scilab」をクリックします. するとダウンロードが始まります. (Windows のバージョンにもよって, 「保存しますか?/実行しますか?」のようなダイアログが出ることもありますが, ともかくファイルがパソコンに ダウンロードされます.) ダウンロードされたファイルをダブルクリックして実行します.

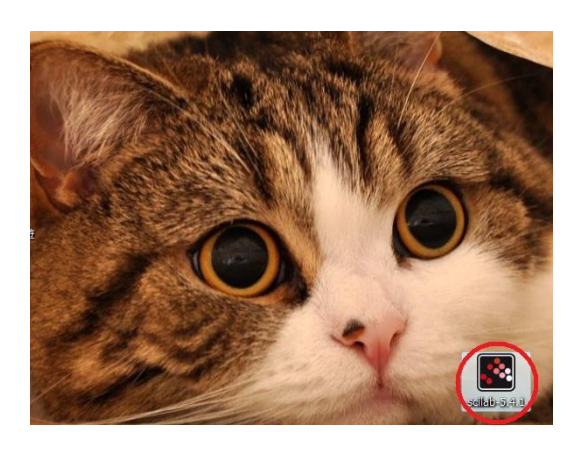

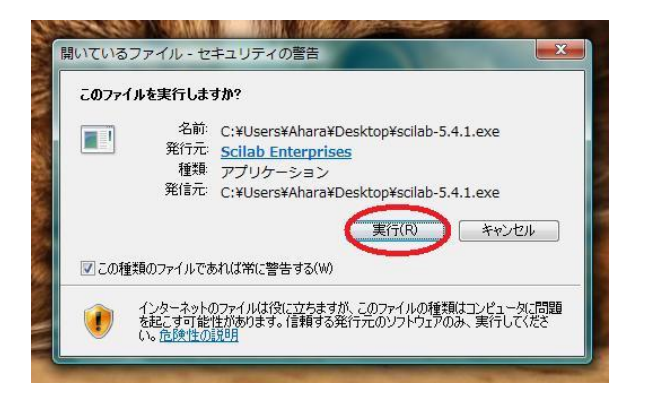

このファイルを実行しますか?と聞かれますので「実行」します.以下は、出てくる画面に従って進んでください.

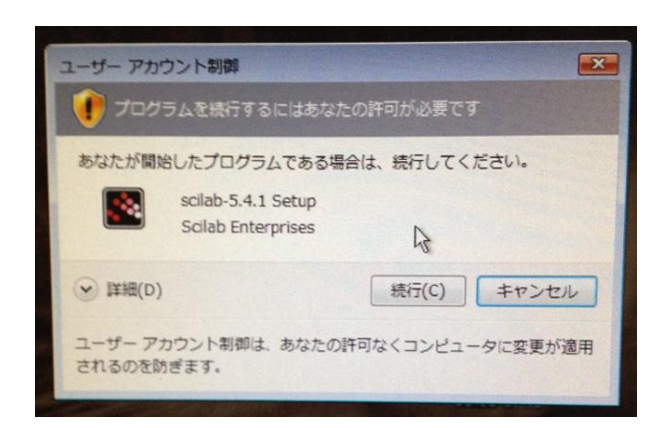

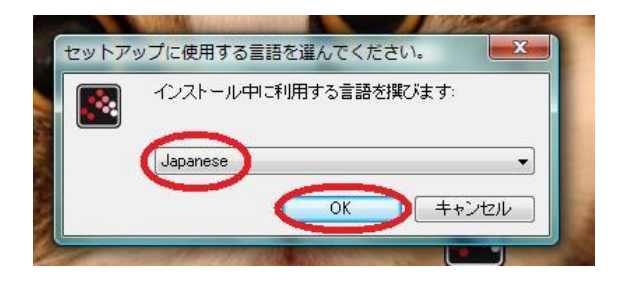

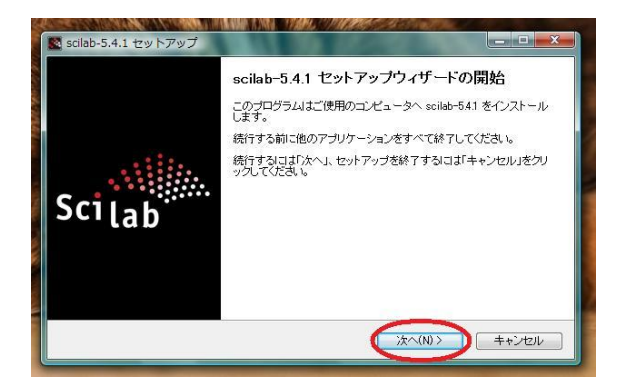

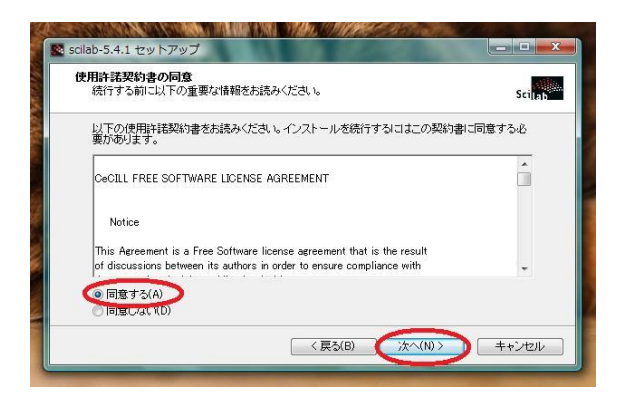

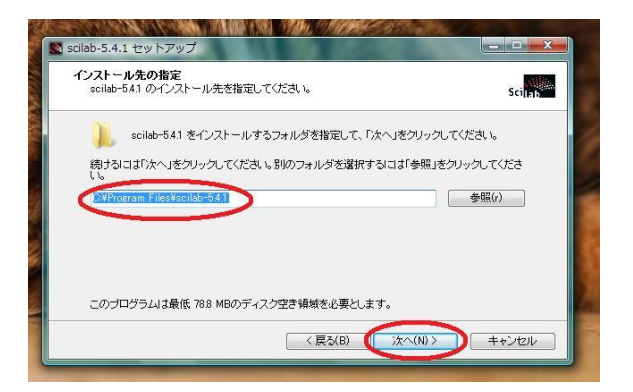

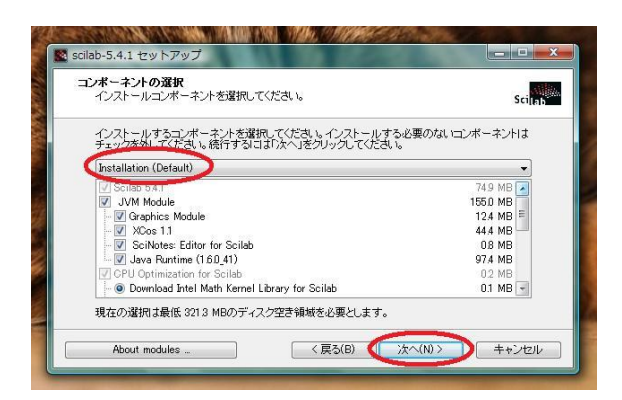

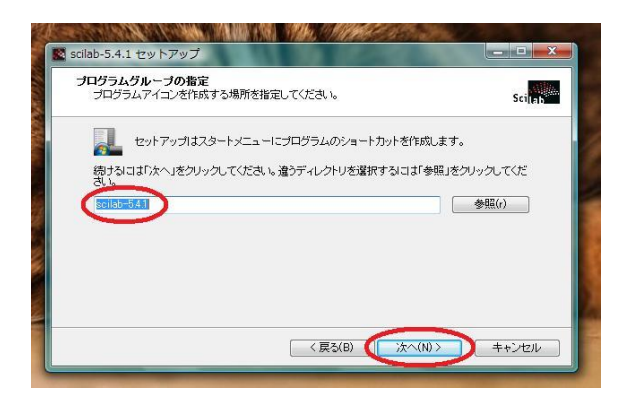

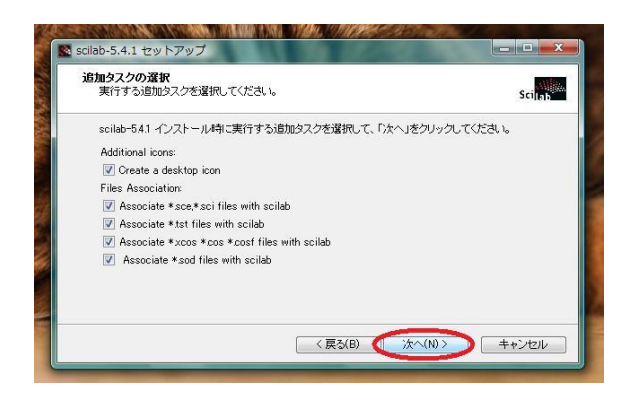

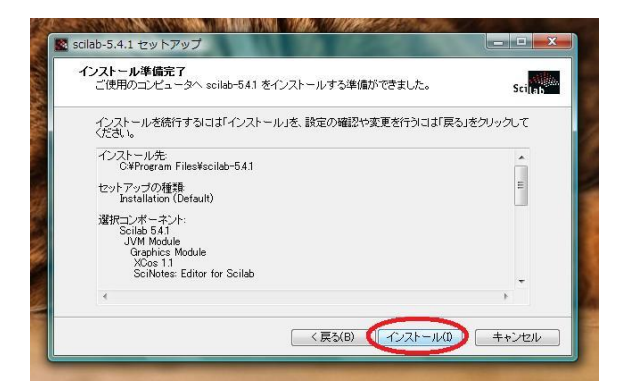

## ここからは見ているだけです.

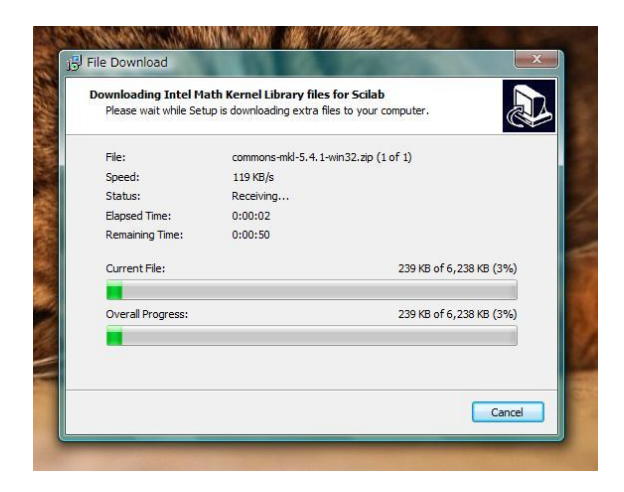

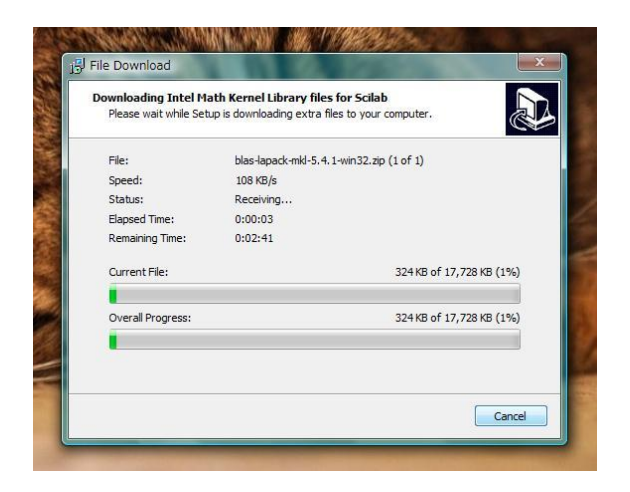

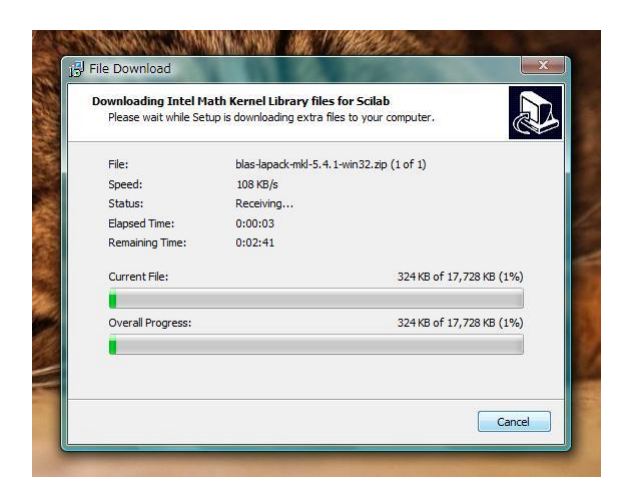

| scilab-5.4.1 セットアップ                                            | - O X  |
|----------------------------------------------------------------|--------|
| インストール状況<br>ご使用のコンピュータに scilab-541 をインストールしています。しばらくお待ちください。   | Scilab |
| ファイルを展開しています<br>C*Program Files¥scilab=54.1¥bin¥syml_dispmddll |        |
|                                                                |        |
|                                                                |        |
|                                                                |        |
|                                                                |        |
|                                                                |        |
|                                                                |        |

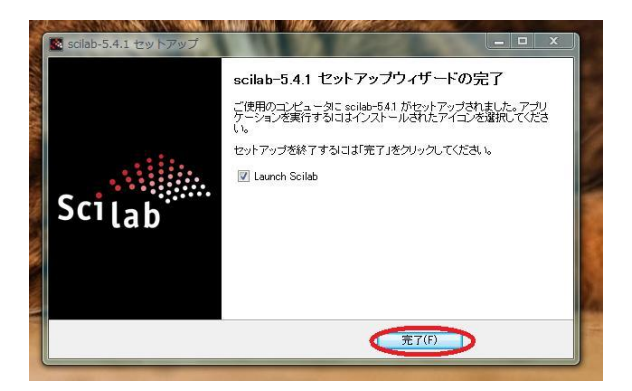

インストールが終わったようです. 自動的に1回 Scilab が起動されます.

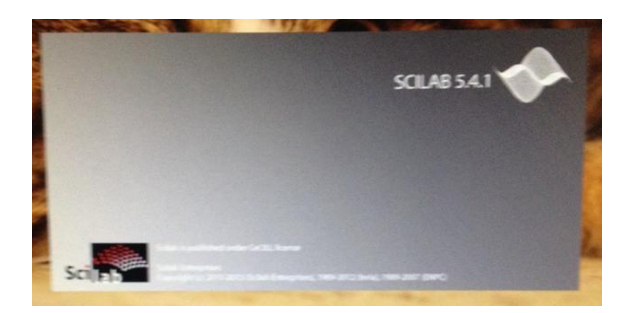

こんな感じの画面が出れば成功です.

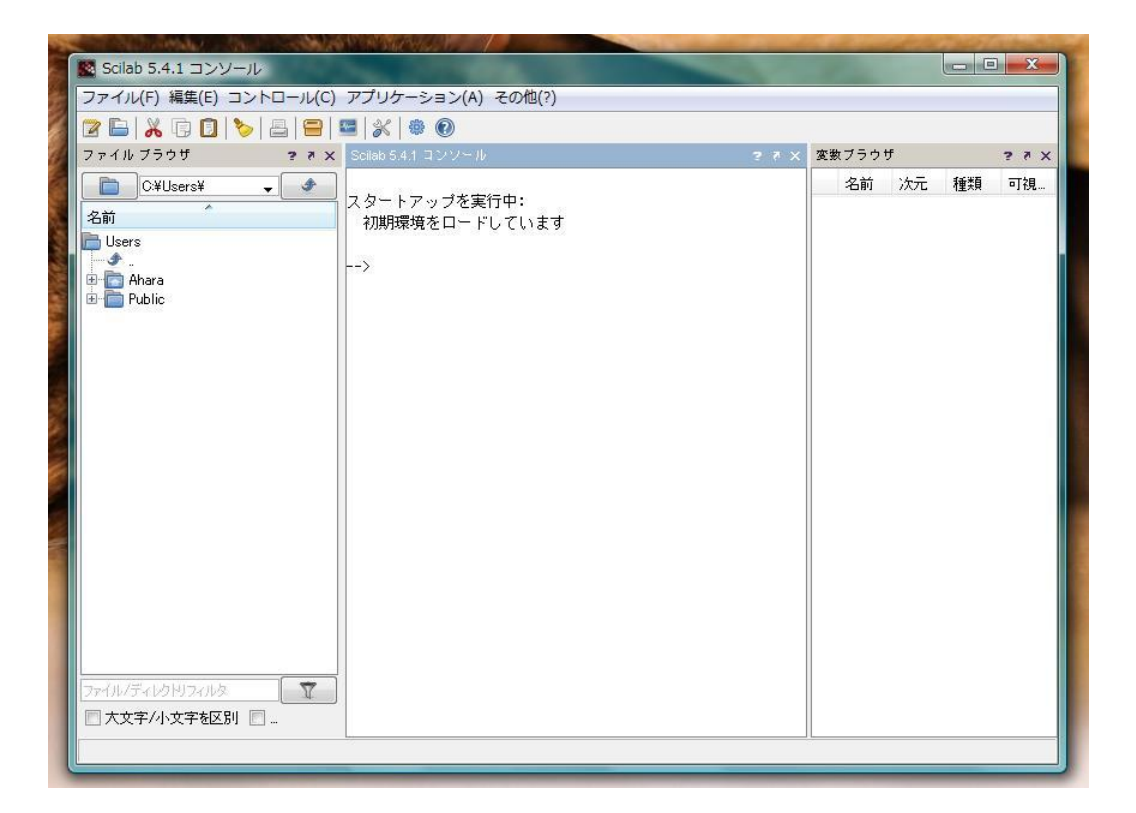

おつかれさまでした.

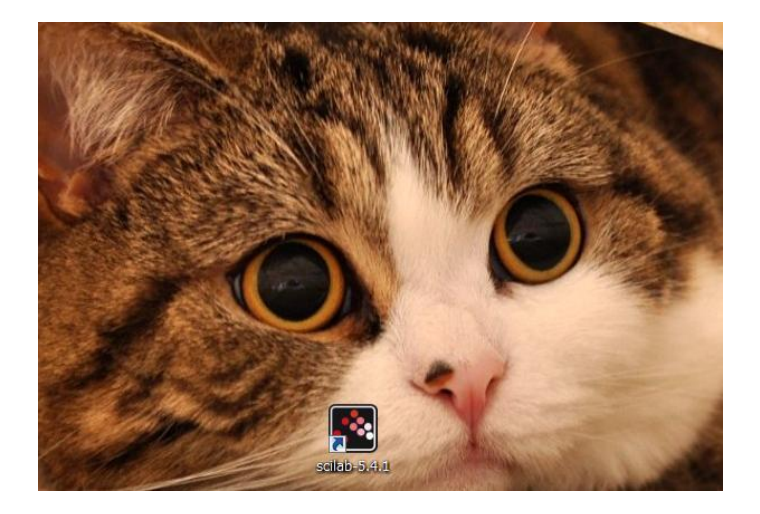